### **1.Company Creation**

**Aim :** To create company profile.

Procedure : 1. Click on "Start" then "All Programs" and then "Tally".

2. Select on "Create Company" from "Company Info (Alt+F3)" menu.

3. Enter the company details (company, mailing name,address, income tax, sales tax nos, currency for company creation.

4. Click on Quit / Esc button / Ctrl + Q for Save and Exit the file.

**Result :** Using the above procedure, the company has been created successfully.

#### 2.Creation of Groups

Aim : To create Groups for the following accounts.

| Team | Selling Area | Group Name                   |
|------|--------------|------------------------------|
| А    | North        | Debtor North /Creditor North |
| В    | East         | Debtor East/Creditor East    |
| С    | South        | Debtor South /Creditor South |
| D    | West         | Debtor West /Creditor West   |

**Procedure :** 1. Select "Accounts info." from "Gateway of Tally" menu.

2. Select "Groups" from "Accounts info." Menu.

3. Choose "Create" under "Single Group" menu".

4. Enter the name of the Group and choose basic account group in "Group Creation" dialog box.

6. Confirm the entries by pressing "Y" for the message "Accept yes/No"

**Result :** Groups have been created successfully.

## 3. Creation of group details

| Aim : To create under group details for the follow | wing transactions. |
|----------------------------------------------------|--------------------|
|----------------------------------------------------|--------------------|

| Capital          | Carriage inward   | Machinery | Discount received |
|------------------|-------------------|-----------|-------------------|
| Cash at bank     | Provision         | Bad debit | Cash              |
| Creditors        | Carriage outward  | Furniture | Sales return      |
| Bills receivable | Interest received | Audit fee | Purchase return   |
| Bills payable    | General expenses  | Debtors   | Investment        |

| Purchase | Building  | Travelling charges | Wage            |
|----------|-----------|--------------------|-----------------|
| Sales    | Insurance | Stock              | Plant Machinery |

**Procedure :** 1. Select "Account info." from "Gateway of Tally" menu.

- 2. Select ledger from "Account info." menu.
- 3. Select "Single ledger" in ledger menu".
- 4. Assign "All items" under group.
- 5. Enter the name of the ledger and their groups with opening balance.

6. A message "Accept? Yes or No appears. Press "Yes" to save ledger with their balances.

| Name of ledger    | Under group       | Name of ledger     | Under group      |
|-------------------|-------------------|--------------------|------------------|
| Capital           | Capital a/c       | Machinery          | fixed asset      |
| Cash at bank      | cash a/c          | Bad debit          | indirect expense |
| Creditors         | sundry creditor   | Furniture          | fixed asset      |
| Bills receivable  | current asset     | Audit fee          | indirect expense |
| Bills payable     | current liability | Debtors            | sundry debtor    |
| Purchase          | purchase a/c      | Travelling charges | indirect expense |
| Sales             | sales a/c         | Stock              | stock in hand    |
| Carriage inward   | direct expense    | Discount received  | indirect expense |
| Provision         | Provisions        | Cash               | cash in hand     |
| Carriage outward  | indirect expense  | Sales return       | sales Dr         |
| Interest received | indirect income   | Purchase return    | purchase Cr      |
| General expenses  | indirect expense  | Investment         | investment       |
| Building          | fixed asset       | Wage               | direct expense   |
| Insurance         | indirect expense  | Plant Machinery    | fixed asset      |

**Result :** Ledger has been created successfully.

### **4.Creation of Ledger**

### Solve the following problem using tally:

| Particulars   | Debit  | Credit |
|---------------|--------|--------|
| Stock on hand | 15,000 |        |
| Purchases     | 13,000 |        |
| Sales         |        | 30,000 |
| Carriage      | 200    |        |
| Salaries      | 5,000  |        |
| Stationeries  | 800    |        |
| Drawings      | 1,700  |        |
| Creditors     |        | 2,000  |
| Debtors       | 18,000 |        |

| Furniture                      | 1,000  |        |
|--------------------------------|--------|--------|
| Capital                        |        | 25,000 |
| Telegrams                      | 750    |        |
| Interest                       | 550    |        |
| Equipments                     | 4,000  |        |
| Loans Payable                  |        | 3,000  |
|                                | 60,000 | 60,000 |
| Stock at the end amount 12,000 |        |        |

**Aim :** To create the ledger for the following transactions.

**Procedure :** 1. Select "Account info." from "Gateway of Tally" menu.

- 2. Select ledger from "Account info." menu.
- 3. Select "Single ledger" in ledger menu".
- 4. Enter the name of the ledger and their groups with opening balance.
- 5. Press "Yes" to save ledger with their balances.

| Ledger        | Under Group          |
|---------------|----------------------|
| Stock on hand | Stock in hand        |
| Purchases     | Purchases a/c        |
| Sales         | Sales a/c            |
| Carriage      | Direct Expenditure   |
| Salaries      | Indirect expenditure |
| Stationeries  | Indirect expenditure |
| Drawings      | Capital a/c          |
| Creditors     | Sundry Creditors     |
| Debtors       | Sundry Debtors       |
| Furniture     | Fixed asset          |
| Capital       | Capital a/c          |
| Telegrams     | Indirect expenditure |
| Interest      | Indirect expenditure |
| Equipments    | Fixed asset          |

Loans Payable

Loan and advances

**Result :** Ledger has been created successfully.

# 5.Creation of the ledger account

Solve the following using tally. Create the ledger account and enter the following amount in the respective heads of accounts.

| Particulars      | Debit  | Credit |
|------------------|--------|--------|
| Purchase         | 20,000 |        |
| Sales            |        | 30,000 |
| Capital          |        | 30,000 |
| Interest         | 400    |        |
| Sales returns    | 1,000  |        |
| Purchase returns |        | 800    |
| Sundry debtors   | 15,000 |        |
| Sundry creditors |        | 4,000  |
| Cash in hand     | 1,800  |        |
| Cash at bank     | 6,000  |        |
| Bills receivable | 11,000 |        |
| Bills payable    |        | 7,000  |

| Commission receivable | 1,000  |        |
|-----------------------|--------|--------|
| Commission payable    |        | 7,000  |
| Wages                 | 7,000  |        |
| Rent                  | 800    |        |
| Plant and machinery   | 8,000  |        |
| Telephone charges     | 1,000  |        |
| Total                 | 73,000 | 73,000 |

**Aim :** To create the ledgers for the following transactions.

Procedure : 1. Select "Account info." from "Gateway of Tally" menu.

- 2. Select ledger from "Account info." menu.
- 3. Select "Single ledger" in ledger menu".
- 4. Enter the name of the ledger and their groups with opening balance.
- 5. Press "Yes" to save ledger with their balances.

| Ledger                | Under Group          |
|-----------------------|----------------------|
| Purchase              | Purchase a/c         |
| Sales                 | Sales a/c            |
| Capital               | Capital a/c          |
| Interest paid         | Indirect expenditure |
| Sales returns         | Sales a/c            |
| Purchase returns      | Purchase a/c         |
| Sundry debtors        | Sundry debtors       |
| Sundry creditors      | Sundry creditors     |
| Cash in hand          | Cash in hand         |
| Cash at bank          | Bank a/c             |
| Bills receivable      | Current Asset        |
| Bills payable         | Current Liability    |
| Commission receivable | Indirect Income      |
| Commission payable    | Indirect expenditure |
| Wages                 | Direct expenditure   |
| Rent                  | Indirect expenditure |
| Plant and machinery   | Fixed asset          |
| Telephone charges     | Indirect expenditure |

**Result :** Ledger account have been created.

| Debit Balances | Rs.    | Credit Balances | Rs.    |
|----------------|--------|-----------------|--------|
| Purchase       | 19000  | capital         | 70000  |
| Salaries       | 2000   | Sales           | 28000  |
| Rent           | 1500   | Creditors       | 8000   |
| Insurance      | 300    | Bills Payable   | 4000   |
| Drawings       | 10000  |                 |        |
| Cash           | 2000   |                 |        |
| Opening stock  | 5200   |                 |        |
| Machinery      | 28000  |                 |        |
| SBI            | 4500   |                 |        |
| Computer       | 25000  |                 |        |
| Furniture      | 10000  |                 |        |
| Debtors        | 2500   |                 |        |
| Total          | 110000 |                 | 110000 |

6. Solve the following problem using tally

**Aim :** To Prepare the final account from the following transactions.

# **Procedure :**

1. Select "Account info." from "Gateway of Tally" menu.

- 2. Select ledger from "Account info." menu.
- 3. Select "Single ledger" in ledger menu".
- 4. Enter the name of the ledger and their groups with opening balance.
- 5. Select "Balance sheet" from "Gateway of Tally" menu.

| Debit Balances | Credit Balances      |
|----------------|----------------------|
| Purchase       | Purchase a/c         |
| Salaries       | Indirect Expenditure |
| Rent           | Indirect Expenditure |
| Insurance      | Indirect Expenditure |
| Drawings       | Capital a/c          |
| Cash           | cash in Hand         |
| Opening stock  | Stock in Hand        |
| Machinery      | Fixed Asset          |
| SBI            | Bank a/c             |
| Computer       | Fixed Asset          |
| Furniture      | Fixed Asset          |
| Debtors        | Sundry Debtors       |
| capital        | capital a/c          |
| Sales          | Sales a/c            |
| Creditors      | Sundry Creditors     |
| Bills Payable  | Current Liability    |

**Result :** Balance sheet has been created.

**7.** Prepare the final account from the following details.

| Particulars         | Rs     | Particulars        | Rs     |
|---------------------|--------|--------------------|--------|
| Drawings            | 6480   | Capital            | 120000 |
| Land and Buildings  | 25000  | Provision debts    | 2470   |
| Plant and Machinery | 14270  | Sales              | 91230  |
| Furniture           | 1250   | Discount           | 120    |
| Debtors             | 37800  | Purchase Return    | 8460   |
| Stock(01.01.2002)   | 26420  | Creditors          | 12170  |
| Fire Insurance      | 490    | Apprentice Premium | 500    |
| Cash at bank        | 13000  |                    |        |
| Carriage inwards    | 4370   |                    |        |
| Wages               | 21470  |                    |        |
| Salaries            | 4670   |                    |        |
| Sales Return        | 1760   |                    |        |
| Bank Charges        | 140    |                    |        |
| Coal, Gas, Water    | 720    |                    |        |
| Rent and Taxes      | 840    |                    |        |
| Purchases           | 42160  |                    |        |
| Bills Receivable    | 1270   |                    |        |
| Trade Expenses      | 1990   |                    |        |
| Investment          | 30000  |                    |        |
| Suspense a/c        | 850    |                    |        |
| Total               | 234950 |                    | 234950 |

## Adjustment

Closing Stock on 31.12.2002 Rs 29390

Allow interest on Capital at 5% and Charge interest on Drawings Rs3000

**Aim** : To Prepare the final account from the following transactions.

**Procedure :** 1. Select "Account info." from "Gateway of Tally" menu.

2. Select ledger from "Account info." menu.

- 3. Select "Single ledger" in ledger menu".
- 4. Enter the name of the ledger and their groups with opening balance.
- 5. Select "Balance sheet" from "Gateway of Tally" menu for view final account.

#### Procedure for adjustment

Select "Account info." then "Single ledger" and then "Alter".

Select the ledger "Stock" from the list of ledgers.

Enter the closing balance amount and "Yes".

| Ledger and Under Group                |                                       |  |  |
|---------------------------------------|---------------------------------------|--|--|
| Drawings (Capital a/c)                | Rent and Taxes (Indirect Expenditure) |  |  |
| Land and Buildings (Fixed Asset)      | Purchases (Purchase a/c)              |  |  |
| Plant and Machinery (Fixed Asset)     | Bills Receivable (Current Asset)      |  |  |
| Furniture (Fixed Asset)               | Trade Expenses (Direct Expenditure)   |  |  |
| Debtors (Sundry Debtor)               | Investment (investment a/c)           |  |  |
| Stock(01.01.2002) (Stock in Hand)     | Suspense a/c (Suspense a/c)           |  |  |
| Fire Insurance (Indirect Expenditure) | Capital (Capital a/c)                 |  |  |
| Cash at bank (Bank a/c)               | Provision debts (Indirect Income)     |  |  |
| Carriage inwards (Direct Expenditure) | Sales (sales a/c)                     |  |  |
| Wages (Direct Expenditure)            | Discount (Indirect Income)            |  |  |
| Salaries (Indirect Expenditure)       | Purchase Return(Purchase a/c)         |  |  |
| Sales Return (sales a/c)              | Creditors(Sundry Creditor)            |  |  |
| Bank Charges (Indirect Expenditure)   | Apprentice Premium (Indirect Income)  |  |  |
| Coal, Gas, Water (Direct Expenditure) |                                       |  |  |

**Result :** Final account has been created.

8. Enter the following ledger entry in the appropriate group of M/s JK & Co. And generate the Profit and Loss account using tally.

| Debit Balances | Rs.    | Credit Balances | Rs.    |
|----------------|--------|-----------------|--------|
| Purchase       | 80000  | Capital         | 140000 |
| Salaries       | 4000   | Sales           | 98000  |
| Rent           | 3000   | Creditors       | 16000  |
| Insurance      | 600    | Bills Payable   | 8000   |
| Drawings       | 20000  |                 |        |
| Cash           | 4000   |                 |        |
| Opening stock  | 10400  |                 |        |
| Machinery      | 56000  |                 |        |
| SBI            | 9000   |                 |        |
| Computer       | 50000  |                 |        |
| Furniture      | 20000  |                 |        |
| Debtors        | 5000   |                 |        |
| Total          | 262000 |                 | 262000 |

Aim : To generate the Profit and Loss account using tally for the above transactions.

**Procedure :** 1. Select "Account info." from "Gateway of Tally" menu.

- 2. Select ledger from "Account info." menu.
- 3. Select "Single ledger" in ledger menu".
- 4. Enter the name of the ledger and their group with opening balance.
- 5. Press "Yes" to save ledger with their balances.
- 6. Select "Profit and Loss account" account in "Gateway of Tally" menu.

| Ledger    | Under Group     | Ledger    | Under Group   |
|-----------|-----------------|-----------|---------------|
| Purchase  | Purchase a/c    | SBI       | Bank a/c      |
| Salaries  | Indirect Income | Computer  | Fixed Asset   |
| Rent      | Indirect Income | Furniture | Fixed Asset   |
| Insurance | Indirect Income | Debtors   | Sundry debtor |
| Drawings  | Capital a/c     | Capital   | Capital a/c   |
| Cash      | Cash in Hand    | Sales     | Sales a/c     |

| Opening stock | Stock in Hand | Creditors     | Sundry creditor   |
|---------------|---------------|---------------|-------------------|
| Machinery     | Fixed Asset   | Bills Payable | Current Liability |

Result : Profit and Loss account has been prepared.

9. Create the ledger accounts, enter the following amounts in the respective head of account, and generate the trial balance

| Debit Balances        | Rs.   | Credit Balances   | Rs.   |
|-----------------------|-------|-------------------|-------|
| Cash                  | 500   | Capital           | 9000  |
| Bank                  | 1000  | Sales             | 12000 |
| Bank Loan             | 4000  | Buildings         | 4000  |
| Wages                 | 1000  | Creditors         | 4500  |
| Purchases             | 8000  | Dividend received | 300   |
| Stock on 01.01.2005   | 6000  |                   |       |
| Debtors               | 4400  |                   |       |
| Scooter               | 2900  |                   |       |
| Rent                  | 400   |                   |       |
| Interest on bank loan | 50    |                   |       |
| Commission            | 250   |                   |       |
| General expenses      | 800   |                   |       |
| Salaries              | 500   |                   |       |
| Total                 | 29800 |                   | 29800 |

Closing Stock Rs.8000 as on 31.12.2005

**Aim :** To generate the trial balance using tally for the above transactions. **Procedure :** 1. Select "Account info." from "Gateway of Tally" menu.

- 2. Select ledger from "Account info." menu.
- 3. Select "Single ledger" in ledger menu".
- 4. Enter the name of the ledger and their group with opening balance.
- 5. Press "Yes" to save ledger with their balances.
- 6. Click on "Display" from "Gateway of Tally" menu then "Trail balance" from Display menu.

| Ledger              | Under Group     | Ledger            | Under Group |
|---------------------|-----------------|-------------------|-------------|
| Cash                | Cash in Hand    | Int. on bank loan | Indir.Exp   |
| Bank                | Bank a/c        | Commission        | Indir.Exp   |
| Bank Loan           | Loans Liability | General expenses  | Indir.Exp   |
| Wages               | Dir. Exp        | Salaries          | Indir. Exp  |
| Purchases           | Purchase a/c    | Capital           | Capital a/c |
| Stock on 01.01.2005 | Stock in Hand   | Sales             | Sales a/c   |
| Debtors             | Sundry Debtor   | Buildings         | Fixed Asset |

| Scooter | Fixed Asset | Creditors         | Sundry Creditors |
|---------|-------------|-------------------|------------------|
| Rent    | Indir. Exp  | Dividend received | Indirect Income  |

Result : Trial balance has been prepared successfully.

### **10.Creation of Voucher**

Aim : To solve the following problem using tally.

Problem :

- 1.1.2001 Ram commenced business with capital of Rs.4,00,000
- 3.1.2001 Purchases goods Rs.2,00,000
- 4.1.2001 Sale of goods to Kasim & Sons Rs.1,80,000
- 5.1.2001 Purchased goods from L& Co. for Rs.1,60,000
- 6.1.2001 Sold goods Rs.1,50,000 for cash
- 8.1.2001 Paid office rent Rs.1,800; Salaries Rs.1,500
- 9.1.2001 Paid for fuel expenses Rs.3,000
- 10.1.2001 Purchased building for Rs.20,000
- 13.1.2001 Sold goods for cash Rs.50,000 to Ram
- 14.1.2001 Karim and sons returned goods worth Rs.4,000
- 15.1.2001 Goods were returned to L&Co. for Rs.1,800
- 18.1.2001 Kasim and sons gave a cheque
- 20.1.2001 A current account was opened in SBI Rs.1,00,000
- 21.1.2001 Purchase for Plant and Machinery Rs.2,00,000
- 28.1.2001 Goods were sold for Rs.3,00,000

Aim: To create the Vouchers for the following transactions.

#### **Procedure :**

- **1.** Enter the name of the ledger and their groups.
- 2. Select "Voucher Entry" from "Gateway of Tally" menu.
- 3. Choose Voucher type by presenting any one of the following function keys.

F4 for Contra

- F5 for Payment
- F6 for Receipt
- F7 for Journal
- F8 for Sales
- F9 for Purchase

4. Enter the voucher using the above debit and credit a/c details. The following details should be entered in each voucher.

Date for voucher

Debit and Credit amount details

Narration

5. Confirm by presenting "y" for the message Accept "Yes/No".

### Ledger and Group details

| Ledger         | Under Group       | Ledger              | Under Group    |
|----------------|-------------------|---------------------|----------------|
| Capital        | Capital a/c       | Building            | Current Assets |
| Purchase       | Purchase a/c      | Cash                | Cash in Hand   |
| Kasim and Sons | Sundry Debtors    | Ram                 | Sundry Debtors |
| L & Co.        | Sundry Creditors  | Sales return        | Sales a/c      |
| Sales          | Sales a/c         | Purchase return     | Purchase a/c   |
| Office Rent    | Indirect Expenses | SBI                 | Bank a/c       |
| Salaries       | Indirect Expenses | Plant and Machinery | Current Assets |

|  | Fuel Expense | Indirect Expenses |  |  |
|--|--------------|-------------------|--|--|
|--|--------------|-------------------|--|--|

# Transactions, Voucher types, debit and credit a/c details

| Transaction | Voucher types | Debit a/c             | Credit a/c      |
|-------------|---------------|-----------------------|-----------------|
| s No.       |               |                       |                 |
| 1           | Receipt       | Cash                  | Capital         |
| 2           | Purchase      | Purchase              | Cash            |
| 3           | Sales         | Kasim and Sons        | Sales           |
| 4           | Purchase      | Purchase              | L & Co.         |
| 5           | Sales         | Cash                  | Sales           |
| 6           | Payment       | Office rent, Salaries | Cash            |
| 7           | Payment       | Fuel Expenses         | Cash            |
| 8           | Payment       | Building              | Cash            |
| 9           | Sales         | Cash                  | Sales           |
| 10          | Journal       | Sales return          | Kasim and Sons  |
| 11          | Journal       | L & Co.               | Purchase Return |
| 12          | Receipt       | Cash                  | Kasim and Sons  |
| 13          | Contra        | SBI                   | Cash            |
| 14          | Payment       | Plant and             | Cash            |
|             |               | Machinery             |                 |
| 15          | Sales         | Cash                  | Sales           |

Result : Voucher entry have been done successfully.

11.Generate the stock summary reports in condensed and detailed format for the following:

Stock Group Stock Item

Magazine Daily Thanthi, Dinakaran, Dinamani, Tamil Hindu & Manichudar

Aim : To Create stock summary report for the following inventory details.

Procedure : 1) Select "Inventory Info." from "Gateway of Tally" menu.

- 2) Create the "Units of Measure" from "Inventory Info." menu.
- 3) Select "Stock Group" from "Inventory Info." menu.
- 4) Select "Create" in Single Stock Group from Stock Groups menu.
- 5) Repeat this procedure for create the Stock item.
- 6) Select stock summary from "Gateway of Tally" menu.

Result : Stock summary report has been prepared successfully.

12. Create the following stock Group, Categories, items and its summary report.

Group Soap **Category** Bath Soap **Item** Liril Hamam Margo Dettol Chanrika

Washing Soap

Surf Rin Power Tide Ponvandu

Aim : To Create stock summary report for the following inventory details.

Procedure : 1) Select "Inventory Info." from "Gateway of Tally" menu.

2) Create the "Units of Measure" from "Inventory Info." menu.

3) Select the "Stock Group", "Stock Category" and "Stock Item" from "Inventory Info." menu.

4) Select "Create" in "Single Stock Group/ Category/ Item" from Stock Groups menu.

5) Select stock summary from "Gateway of Tally" menu.

Result : Inventory report has been prepared successfully.